## Tutoriel pour ouvrir et remplir à coup sûr son cahier du jour numérique

## 1- Ouvrir son cahier du jour avec le lien que mon professeur m'a donné

2- Cliquer sur la croix rouge en haut à droite

|                                                                                                    | Télécharger ···                  |
|----------------------------------------------------------------------------------------------------|----------------------------------|
| Fichier Édition Affichage Insérer Format Tableau Outils Aide                                                                                                    |                                  |
| 🛅 🖒 C 🚈 Default Style 🔹 Comic Sans MS 🔹 12 🔹 🖪 🖌 💆 🕹 📃 🚔 🗮 🗮 🛱                                                                                                    |                                  |
|                                                                                                    |                                  |
| 2) Yrai ou faux :<br>Mr Willy Wonka a refuse de construire un palais en chocolat : Yrai<br>Monsieur Willy Wonka conseille au prince de prendre son palais en photo avant de<br>rentrer dedans : Faux<br>Quand on ouvre les robinets du palais, il en sort de 'eau chaude qui fait fondre<br>l'évier ou le lavabo :<br>Un mystère entoure la chocolaterie Willy Wonka : | Cliquez sur<br>la croix<br>rouge |
| Lundi 30 Mars                                                                                                    |                                  |

3- Cliquer sur OUVRIR DANS ONLYOFFICE : le cahier du jour s'ouvre !

| Noa LHOTE-RENARD.docx partagé par Jacquot-Allard Perrine |                                                                        | Télécharger |
|----------------------------------------------------------|------------------------------------------------------------------------|-------------|
|                                                          | ↓ Télécharger Noa LHOTE-RENARD.docx (106 KB)<br>Ouvrir dans ONLYOFFICE |             |
|                                                          | Cliquez sur<br>OUVRIR dans<br>ONLYOFFICE                               |             |

4- Remplir son cahier du jour

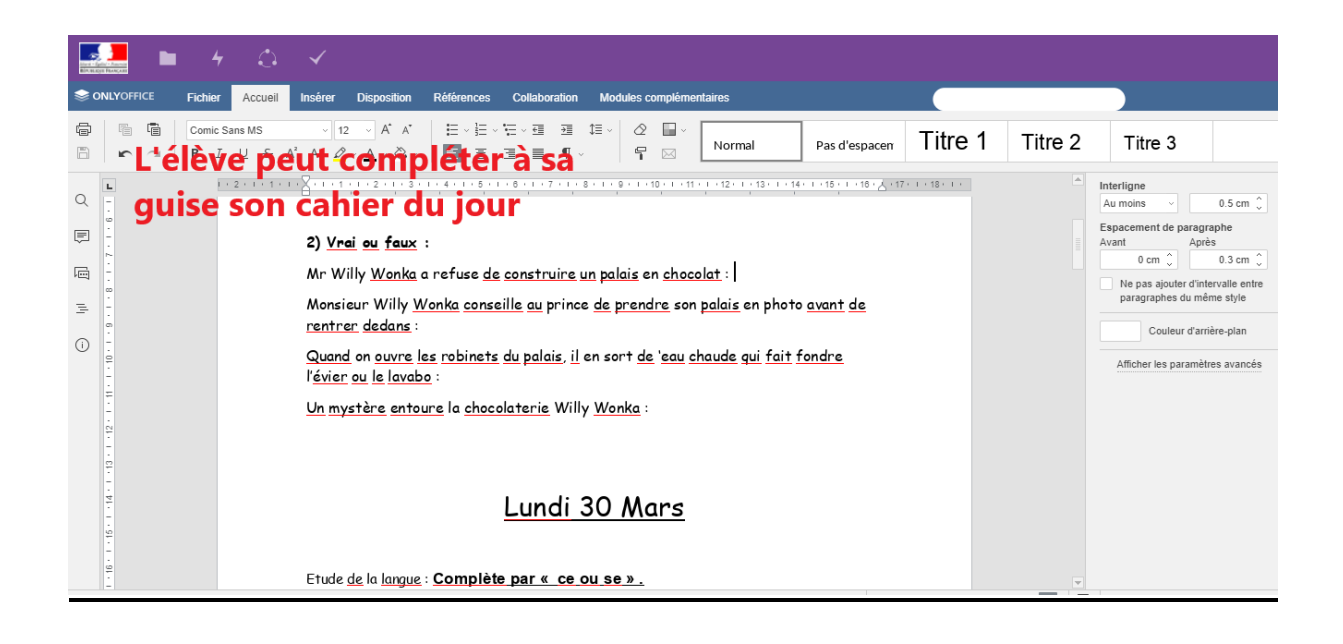